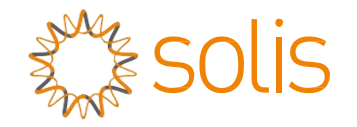

# Onduleur Solis hybride série RHI (RHL3P(5-10)K-HVES-56) Manuel d'instructions

Ver. 1.1

Ginlong Technologies Co., Ltd. 57 Jintong Road, Binhai Industrial Park, Xiangshan, Ningbo, Zhejiang, 315712, Rép. Pop. de Chine Tél. : +86 (0) 574 6578 1806 Télécopie : +86 (0) 574 6578 1606 Email:info@ginlong.com Web:www.ginlong.com

Veuillez vous en tenir aux produits réels en cas de divergences dans ce manuel d'utilisation. Si vous rencontrez un problème quelconque sur l'onduleur, veuillez nous contacter muni du numéro de série de l'onduleur. Nous ferons tout notre possible pour répondre à votre question le plus rapidement possible.

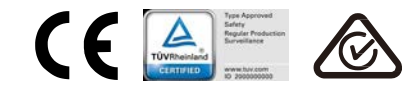

Ginlong Technologies Co., Ltd.

| 1. | Introduction                                          | 2     |
|----|-------------------------------------------------------|-------|
|    | 1.1. Description du produit                           | 2     |
|    | 1.2. Conditionnement                                  | 3     |
| 2. | Sécurité et avertissement                             | 4     |
|    | 2.1. Sécurité                                         | 4     |
|    | 2.2. Consignes générales de sécurité                  | 4     |
|    | 2.3. Avis concernant l'utilisation                    | 6     |
| 3. | Vue d'ensemble                                        | 7     |
|    | 3.1. Écran                                            | 7     |
|    | 3.2. Clavier                                          | 7     |
|    | 3.3. Bornes de connexion                              | 7     |
| 4. | Installation                                          | 8     |
|    | 4.1. Sélectionnez un emplacement pour l'onduleur      | 8     |
|    | 4.2. Montage de l'onduleur                            | 10    |
|    | 4.3. Assemblage de borne d'entrée PV                  | 11    |
|    | 4.4. Composants des bornes de batterie                | 12    |
|    | 4.5. Assemblage du connecteur CA                      | 13    |
|    | 4.6. Installation du compteur                         | 15    |
|    | 4.7. Assemblage de câble de communication             | 16    |
|    | 4.8. Connexion de l'interface logique (uniquement pou | ır le |
|    | Royaume-Uni)                                          | 17    |
|    | 4.9. Indications des voyants                          | 18    |
| 5. | Fonctionnement                                        | 19    |
|    | 5.1. Menu principal                                   | 19    |
|    | 5.2. Informations                                     | 20    |
|    | 5.3. Settings                                         | 24    |
|    | 5.4. Informations avancées                            | 25    |
|    | 5.5. Paramètres avancés                               | 28    |
| 6. | Mise en service                                       | 36    |
|    | 6.1. Préparation de la mise en service                | 36    |
|    | 6.2. Procédure relative à la mise en service          | 36    |
| 7. | Dépannage                                             | 37    |
| 8. | Maintenance                                           | 42    |

# 1. Introduction

### 1.1 Description du produit

La série RHI de Solis est conçue pour les systèmes hybrides résidentiels, qui peuvent fonctionner avec des batteries pour optimiser l'autoconsommation. L'unité peut fonctionner en mode hors réseau et en mode réseau. La série RHI de Solis comprend 4 modèles différents :

RHI-3P5K-HVES-5G, RHI-3P6K-HVES-5G, RHI-3P8K-HVES-5G, RHI-3P10K-HVES-5G

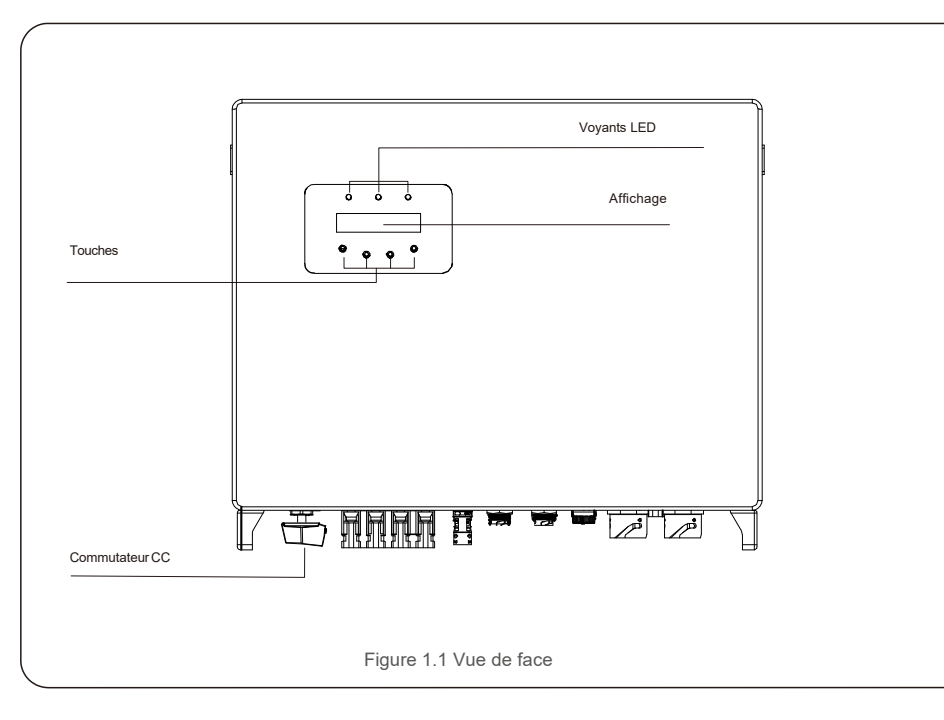

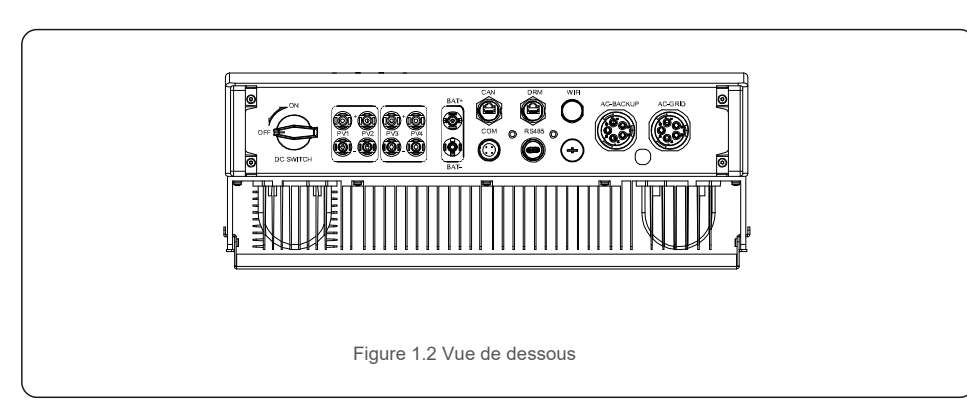

# 1.2 Conditionnement

Veuillez vous assurer que les éléments suivants sont inclus dans l'emballage avec votre machine :

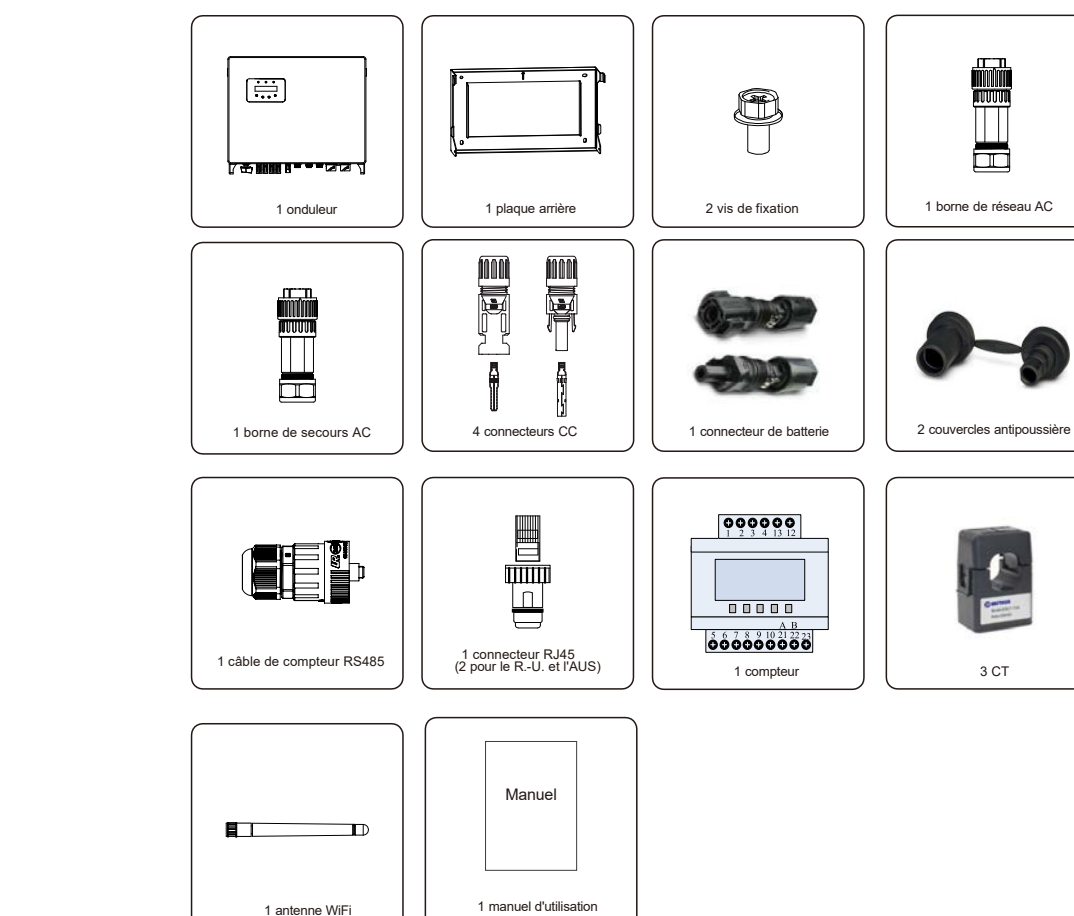

S'il manque un élément, veuillez contacter votre distributeur Solis local.

# 2. <u>Sécurité et avertissement</u>

# 2.Sécurité et avertissement

### 2.1 Sécurité

Les types suivants d'instructions de sécurité et d'informations générales apparaissent dans ce document tels que décrits ci-dessous :

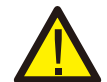

#### DANGER :

« Danger » indique une situation dangereuse qui, si elle n'est pas évitée, peut entraîner la mort ou des blessures graves.

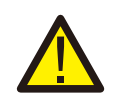

#### **AVERTISSEMENT:**

« Avertissement » indique une situation critique qui, si elle n'est pas évitée, peut provoquer la mort ou des blessures graves.

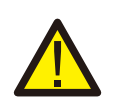

#### **ATTENTION:**

« Attention » indique une situation dangereuse qui, si elle n'est pas évitée, pourrait entraîner des blessures mineures ou modérées.

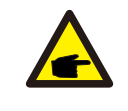

#### **REMARQUE**:

« Remargue » fournit des conseils utiles pour le fonctionnement optimal de votre produit.

#### 2.2 Consignes générales de sécurité

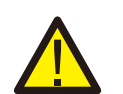

#### AVERTISSEMENT :

Seuls les appareils conformes à SELV (EN 69050) peuvent être connectés aux interfaces RS485 et USB

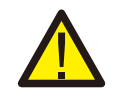

#### AVERTISSEMENT :

Veuillez ne pas connecter le panneau PV positif (+) ou négatif (-) à la terre. Cela pourrait endommager gravement l'onduleur.

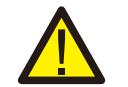

#### AVERTISSEMENT :

Les installations électriques doivent être effectuées conformément aux normes de sécurité électrique locales et nationales.

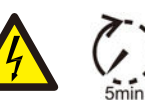

#### AVERTISSEMENT :

Ne touchez aucune pièce interne sous tension durant les 5 minutes après la déconnexion du réseau électrique public et de l'entrée PV.

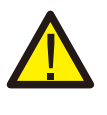

#### **AVERTISSEMENT:**

Pour réduire le risque d'incendie, des dispositifs de protection contre les surintensités (OCPD) sont nécessaires pour les circuits connectés à l'onduleur.

Les OCPD CC doivent être installés conformément aux exigences locales. Tous les conducteurs des circuits de source et de sortie photovoltaïques doivent être munis d'isolants conformes à l'article 690, partie II du NEC. Tous les onduleurs monophasés Solis disposent d'un commutateur CC.

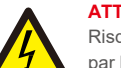

#### ATTENTION :

Risque d'électrocution, ne retirez pas le couvercle. Il n'y a aucune pièce réparable par l'utilisateur à l'intérieur, confiez l'entretien à des techniciens de service qualifiés et accrédités

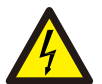

#### **ATTENTION:**

L'installation photovoltaïques fournit une tension continue lorsqu'elle est exposée à la lumière du soleil

#### ATTENTION :

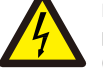

Risque de choc électrique dû à l'énergie stockée dans les condensateurs de l'onduleur, ne retirez pas le couvercle pendant 5 minutes après avoir déconnecté toutes les sources d'alimentation (technicien de service uniquement). La garantie peut être annulée si le couvercle est retiré sans autorisation.

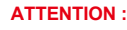

La température de surface de l'onduleur peut atteindre jusqu'à 75 °C (167 F). Pour éviter tout risque de brûlure, ne touchez pas la surface de l'onduleur pendant son fonctionnement. L'onduleur doit être installé hors de la portée des enfants.

#### **REMARQUE** :

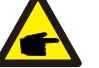

Les modules PV utilisés avec l'onduleur doivent être classés CEI 61730 Classe A.

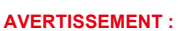

Les opérations ci-dessous doivent être effectuées par un technicien agréé ou une personne autorisée par Solis.

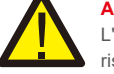

#### **AVERTISSEMENT:**

L'opérateur doit mettre des gants de technicien pendant tout le processus pour éviter les risques électriques.

#### **AVERTISSEMENT:**

Il est interdit de connecter l'AC-BACKUP de la série RHI au réseau

# 2. Sécurité et avertissement

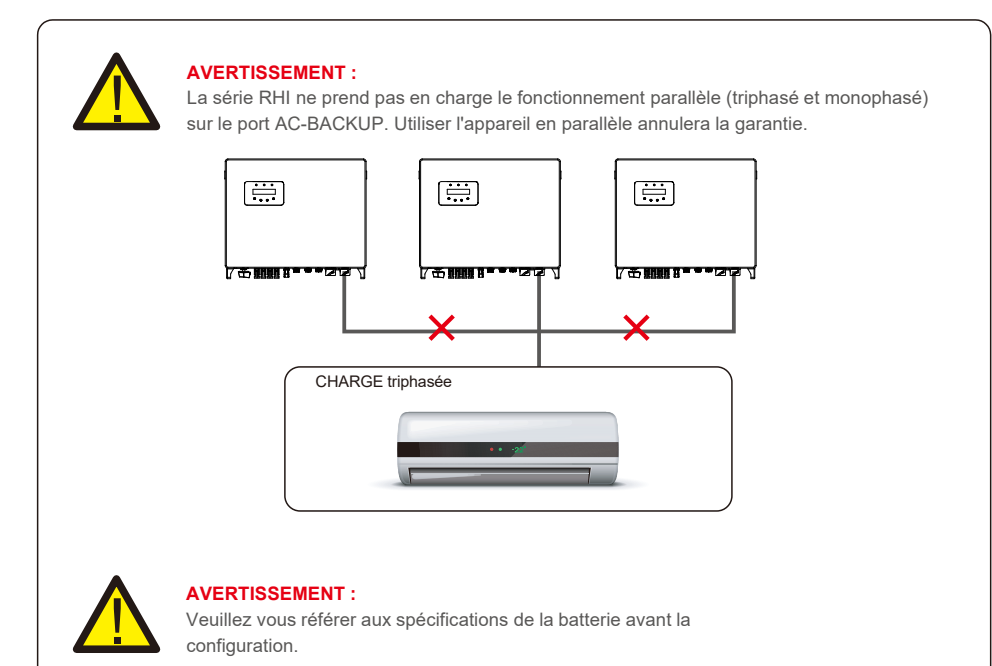

### 2.3 Avis concernant l'utilisation

L'onduleur a été fabriqué conformément aux directives techniques et de sécurité applicables. Utilisez-le uniquement dans des installations qui satisfont aux exigences suivantes :

- 1. Une installation permanente est requise.
- 2. L'installation électrique doit respecter toutes les réglementations et normes applicables.
- 3. L'onduleur doit être installé conformément aux instructions indiquées dans ce manuel.
- 4. L'onduleur doit être installé conformément aux caractéristiques techniques correctes.

# 3.1 Écran

La série Solis RHI adopte un écran LCD, il affiche l'état, les informations de fonctionnement et les paramètres de l'onduleur.

## 3.2 Clavier

Il y a quatre touches sur le panneau avant de l'onduleur (de gauche à droite) : les touches ESC, UP, DOWN et ENTER. Le clavier est utilisé pour :

- Faire défiler les options affichées (les touches UP et DOWN), accéder aux
- paramètres et les modifier (touches ESC et ENTER).

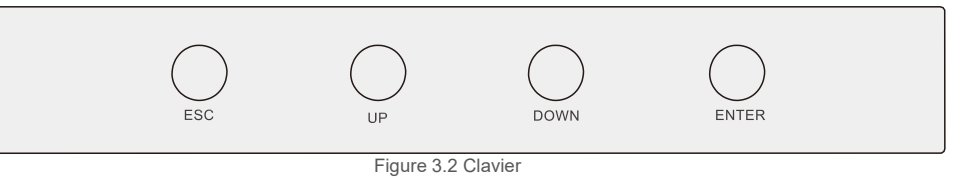

### 3.3 Bornes de connexion

Les onduleurs de la série Solis RHI diffèrent des onduleur sur réseau normal, veuillez vous référer aux instructions ci-dessous avant de commencer la connexion.

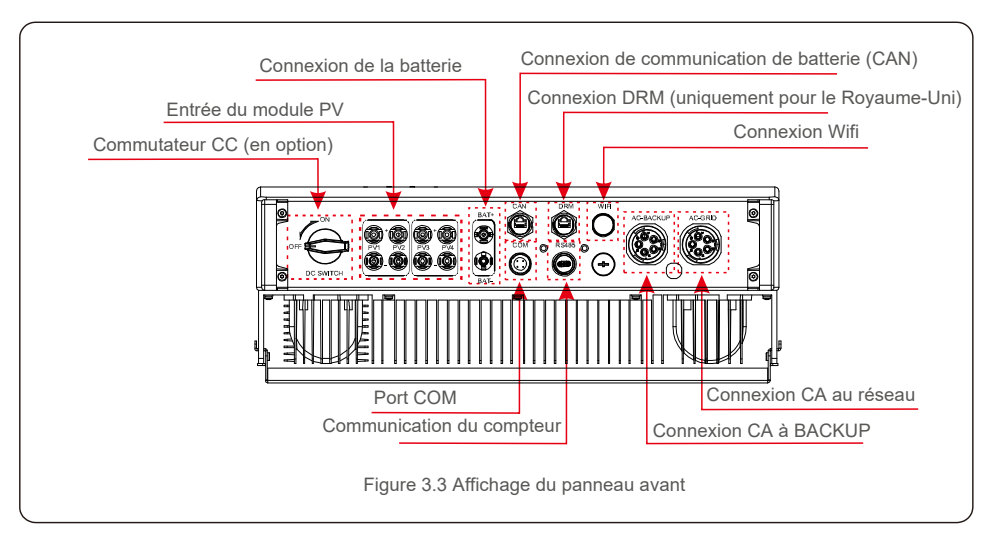

#### AVERTISSEMENT :

Veuillez vous référer aux spécifications de la batterie avant la configuration.

#### 4.1 Sélectionnez un emplacement pour l'onduleur

- Pour sélectionner un emplacement pour l'onduleur, les critères suivants doivent être pris en compte : l'exposition à la lumière
- directe du soleil peut entraîner un déclassement de la puissance de sortie. Il est recommandé :
- d'évitez d'installer l'onduleur en plein soleil.
- Il est recommandé que l'onduleur soit installé dans une température ambiante plus froide qui ne

#### dépasse pas 104 F/40 °C.

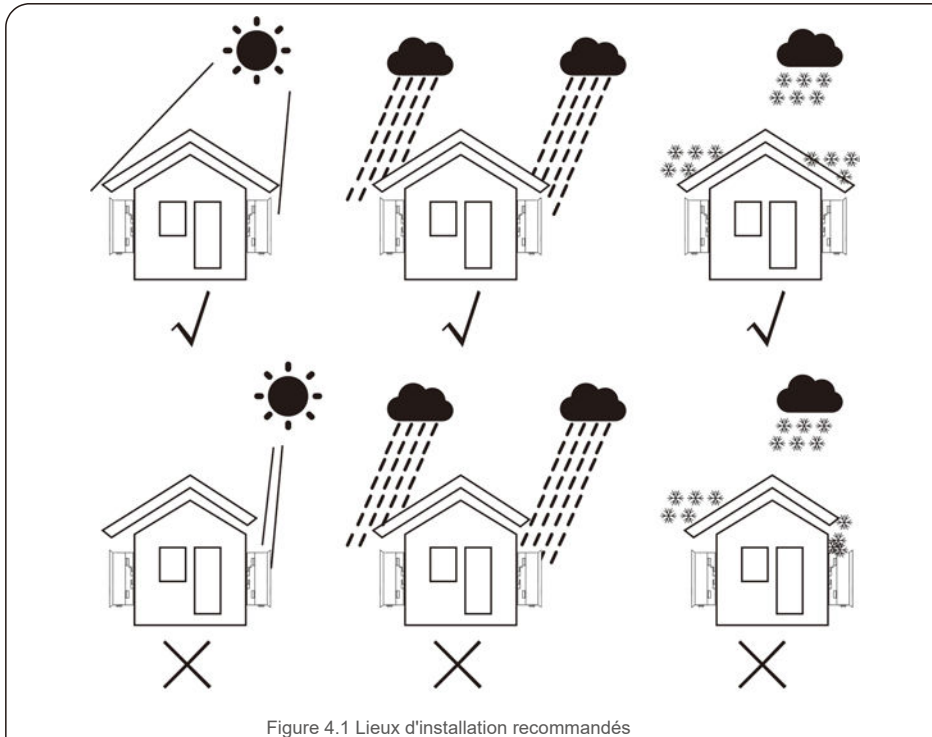

#### **AVERTISSEMENT : Risque d'incendie**

Malgré une construction soignée, les appareils électriques peuvent provoquer des incendies.

- N'installez pas l'onduleur dans des zones contenant des matériaux ou des gaz hautement inflammables.
- N'installez pas l'onduleur dans des atmosphères potentiellement explosives.

- Choisissez un mur ou une structure solide capable de supporter le poids de la machine (24 kg).
- Installez verticalement avec une inclinaison maximale de +/- 5 degrés, le dépassement de cette valeur peut entraîner une baisse de la puissance de sortie.
- Pour éviter toute surchauffe, assurez-vous toujours que le flux d'air autour de l'onduleur n'est pas obstruée. Un dégagement minimum de 500 mm doit être maintenu entre les onduleurs ou les objets et un dégagement de 500 mm entre le bas de la machine et le sol.

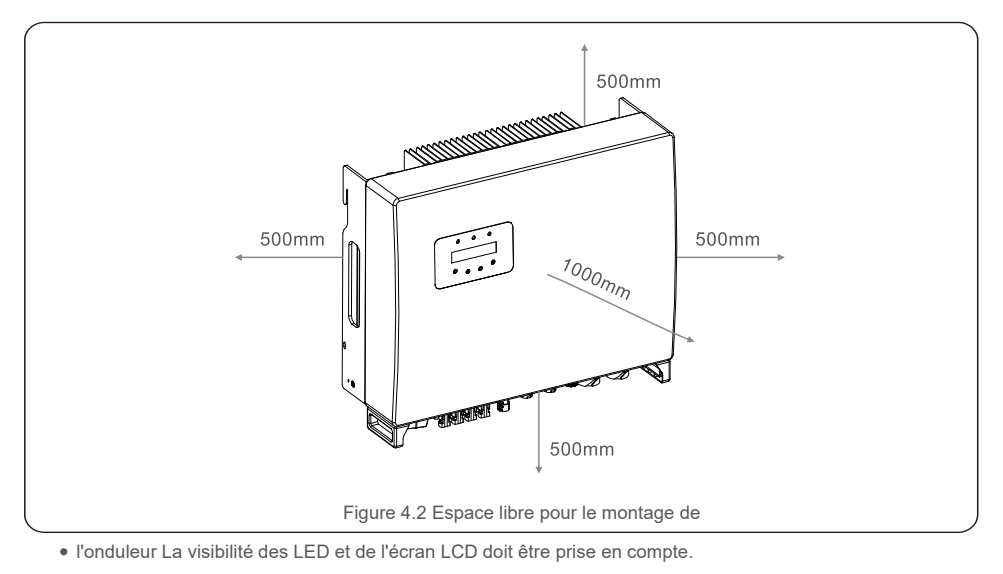

• Une ventilation adéquate doit être fournie.

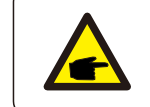

#### REMARQUE :

Rien ne doit être stocké sur ou placé contre l'onduleur.

### 4.2 Montage de l'onduleur

Dimensions du support de montage :

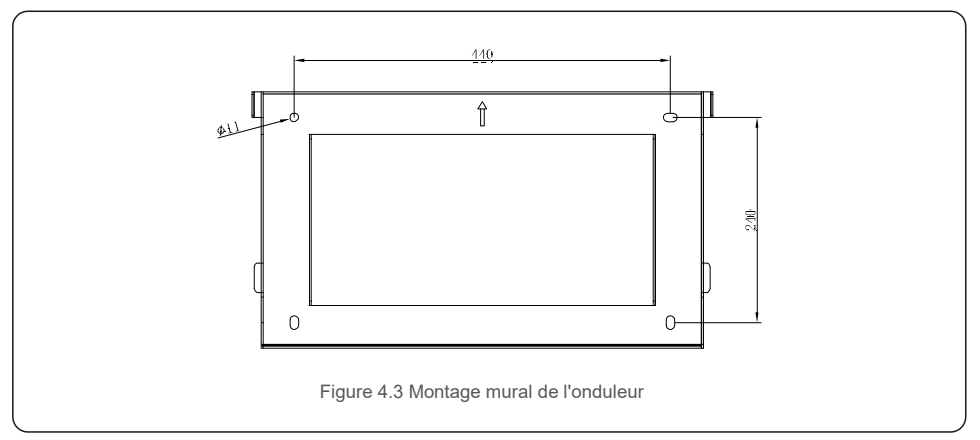

Une fois qu'un emplacement approprié a été trouvé conformément à la section 4.1, montez le support mural au mur en utilisant la figure 4.3 et la figure 4.4.

L'onduleur doit être monté verticalement.

Les étapes de montage de l'onduleur sont les suivantes :

1. Sélectionnez la hauteur de montage du support et marquez les trous de montage. Pour les murs en briques, la position des trous doit être adaptée aux chevilles.

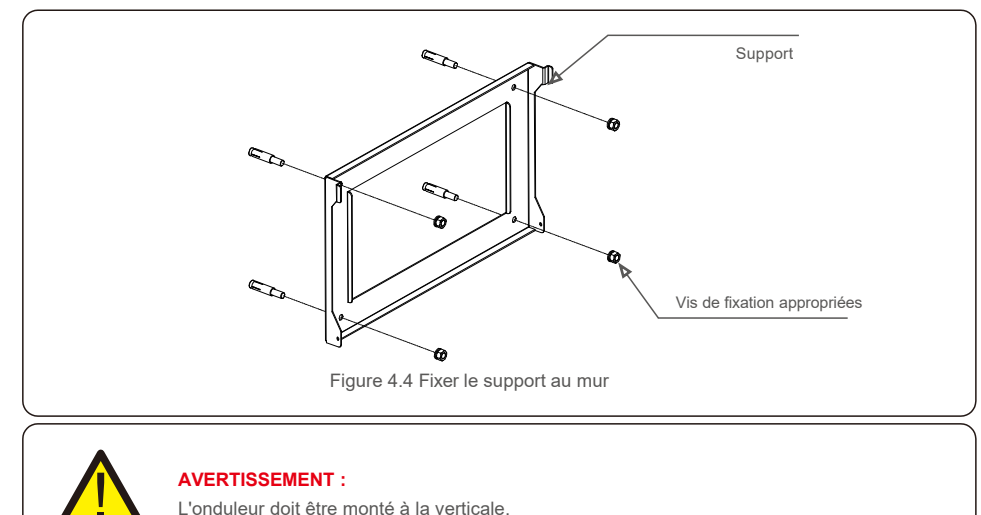

 Soulevez l'onduleur (veillez à éviter toute tension corporelle) et alignez le support arrière de l'onduleur avec la section convexe du support de montage. Accrochez l'onduleur sur le support de montage et assurez-vous que l'onduleur est sécurisé (voir Figure 4.5)

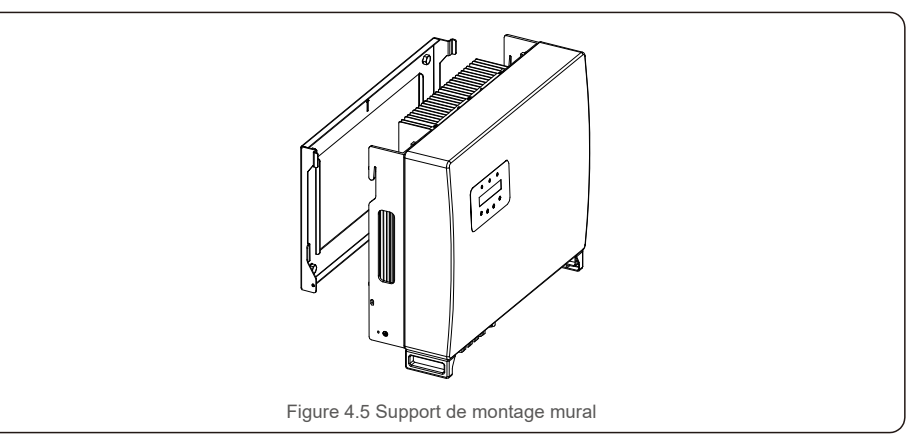

### 4.3 Assemblage de borne d'entrée PV

Veuillez vérifier les points suivants avant de connecter l'onduleur :

• Assurez-vous que la tension de la chaîne PV ne dépasse pas la tension d'entrée CC maximale (1

000 V CC). Le non-respect de cette condition annulera la garantie.

- Assurez-vous que la polarité des connecteurs PV est correcte.
- Assurez-vous que l'interrupteur CC, la batterie, l'AC-BACKUP et l'AC-Grid sont tous à l'état

• désactivé. Assurez-vous que la résistance PV à la terre est supérieure à 20 K ohms.

L'onduleur de la série Solis RHI utilise les connecteurs MC4. Veuillez vous référer à l'image cidessous pour assembler les connecteurs MC4.

Exigences de la section transversale du fil PV : 2,5 à 4 mm²

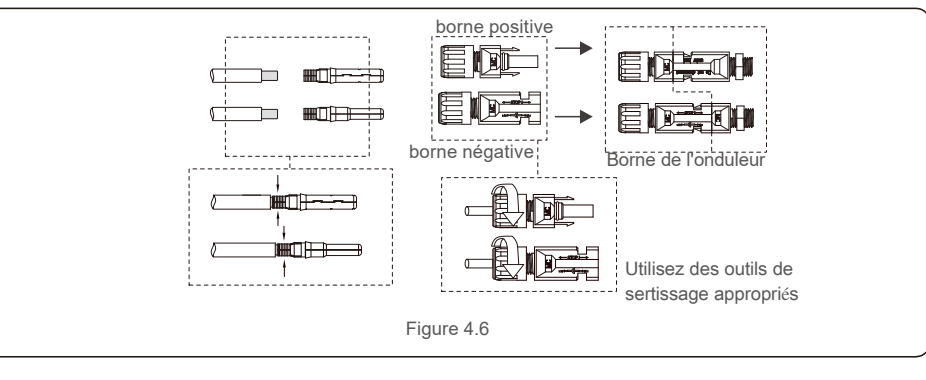

#### 4.4 Composants des bornes de batterie

Le connecteur rapide est utilisé pour la connexion de la batterie. Le connecteur convient aux câbles étamés avec une section de conducteur de 2,5 à 6 mm2 (AWG14-10). Plage de diamètre extérieur du câble de batterie : 5,5 mm à 8,0 mm.

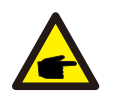

#### REMARQUE :

Un tournevis plat de 3 mm de large est nécessaire pour effectuer la connexion.

Étape 1. Dénudez 15 mm du conducteur à l'aide d'un outil de dénudage approprié.

Étape 2. Ouvrez le ressort à l'aide d'un tournevis comme ci-dessous. (voir Figure 4.7)

Étape 3. Insérez le fil dénudé avec les fils de litz torsadés jusqu'au bout.

Les extrémités des fils doivent être visibles dans le ressort. Puis fermez le ressort. (voir Figure 4.8)

- Étape 4. Poussez l'insert dans le manchon et serrez le presse-étoupe avec un couple de 2 Nm. (voir Figure 4.9)
- Étape 5. Montez les connecteurs sur les ports de batterie au bas de l'onduleur avec la polarité correcte jusqu'à entendre un « clic ». (voir Figure 4.10)

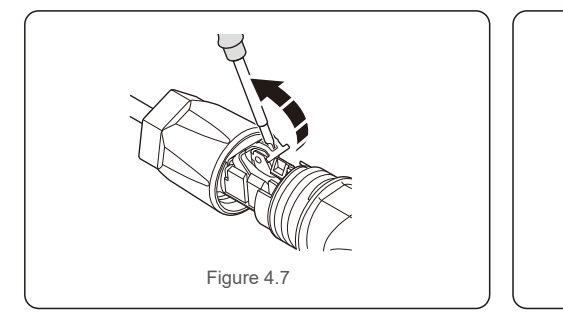

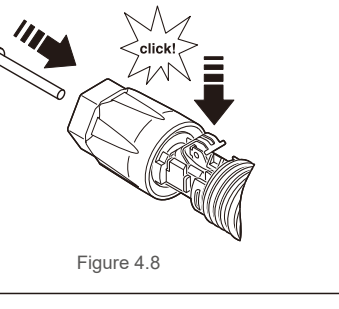

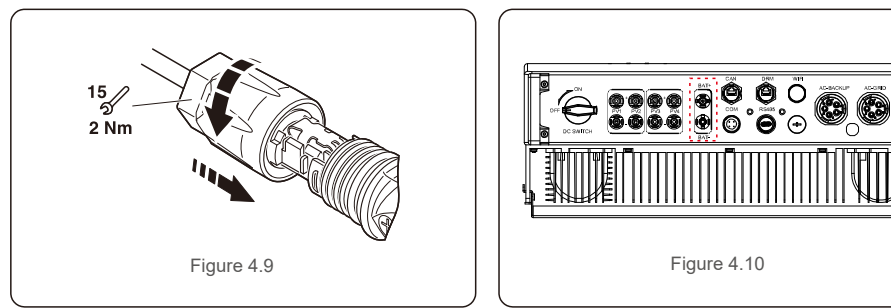

### 4.5 Assemblage du connecteur CA

Il y a deux bornes CA et les étapes d'assemblage sont identiques pour les deux.

Retirez les pièces du connecteur CA de l'emballage.

1. Assurez-vous d'utiliser un câble conforme aux spécifications, comme indiqué dans l'image ci-dessous.

| Description          | Valeur numérique      |
|----------------------|-----------------------|
| Diamètre du fil      | 13 à 25 mm            |
| Section transversale | 6 à 13 mm² (10-6 AWG) |
| Longueur exposée     | 13 mm                 |

Tableau 4.1

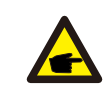

L'intérieur du connecteur CA signale cinq ports de connexion « L1 », « L2 », « L3 », <u>«</u> N » et « PE » (voir Figure 4.13). Trois fils de phases sont respectivement connectés aux bornes « L1 », « L2 » et « L3 » ; le fil de terre se connecte au « PE » ; le fil neutre se connecte à la borne « N » :

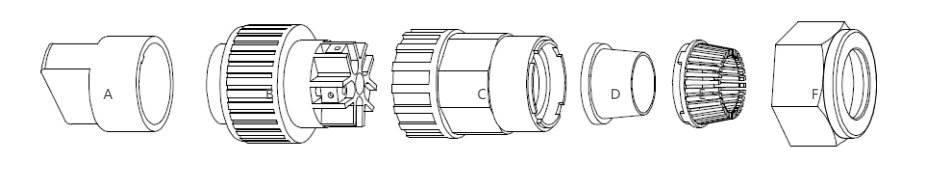

Figure 4.11 Connecteur CA

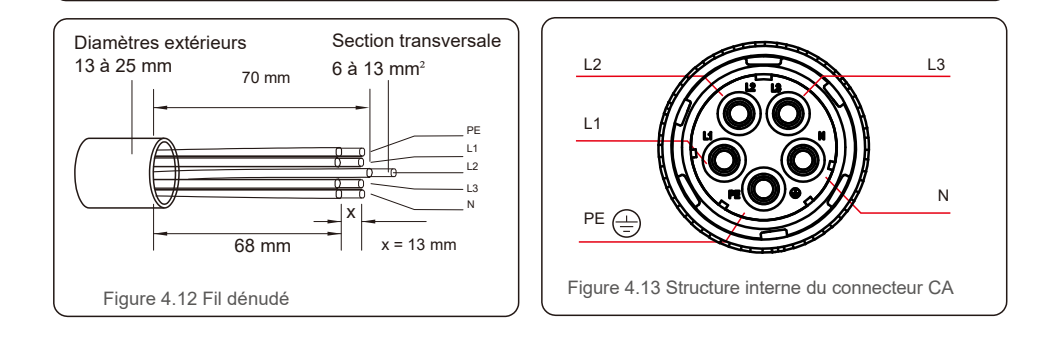

A) Dénudez le manchon isolant du câble sur 70 mm, de sorte que le cuivre dénudé atteigne 13 mm. Passez le câble à travers l'écrou et le manchon de l'élément de douille insérez les bornes correspondantes et serrez avec une clé Allen (voir Figure 4.4). è couple est de 5 5 Nm.

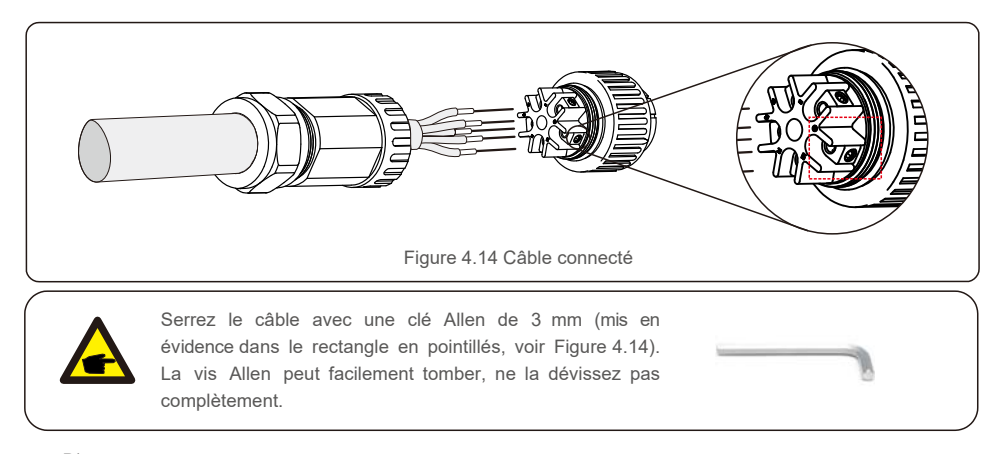

B) Fixez le support en plastique (serrage auxiliaire) dans l'élément de douille, serrez l'adaptateur dans l'élément de douille, puis serrez l'écrou de blocage avec un couple de 2,5 à 4 Nm (voir Figure 4.15).

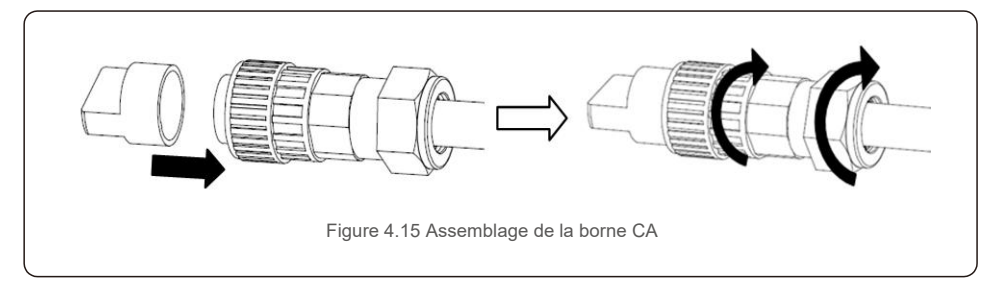

C) Connectez le connecteur CA à l'onduleur, puis serrez le connecteur CA dans le sens des aiguilles d'une montre, jusqu'à ce qu'un léger clic indique que la connexion a réussi (voir figure 4.16).

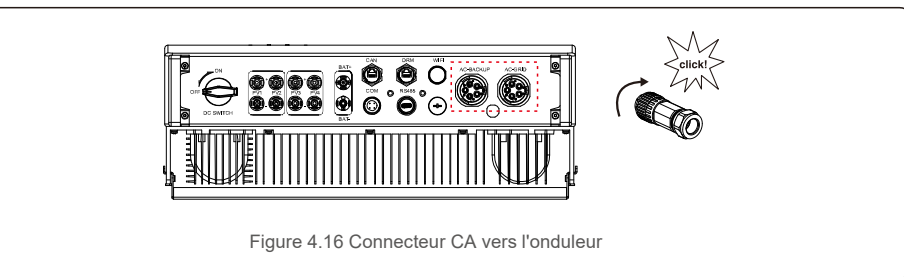

#### 4.6 Installation du compteur

La série d'onduleurs Solis RHI-(5-10)K-HVES-5G intègre une fonction de contrôle de la puissance d'exportation. Cette fonction requière la connexion d'un compteur de puissance triphasé.

#### 4.6.1 Installation du compteur triphasé

Veuillez suivre l'image ci-dessous pour installer le compteur de puissance triphasé et le CT.

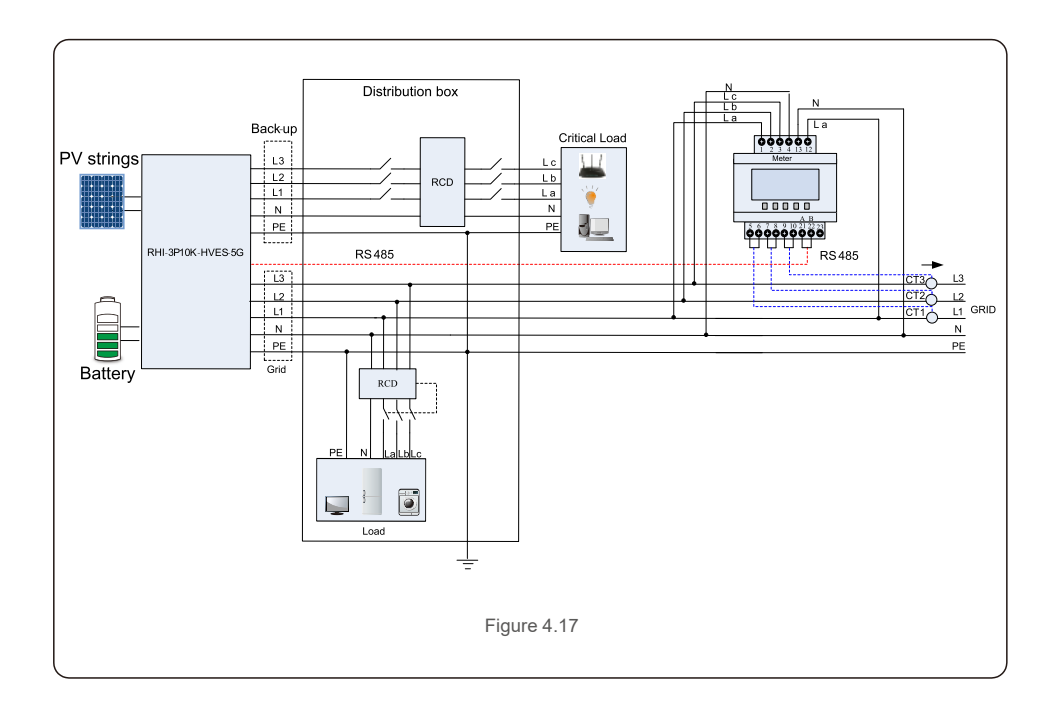

#### 4.7 Assemblage de câble de communication

L'onduleur de la série RHI utilise un câble RS485 pour communiquer avec le multimètre et CAN pour communiquer avec le BMS de la batterie. L'image ci-dessous montre l'assemblage des câbles de communication RS485/CAN.

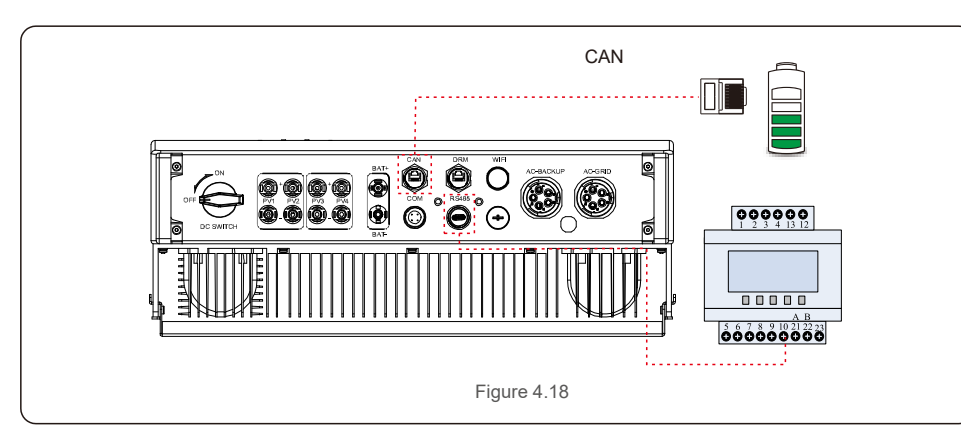

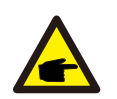

#### REMARQUE :

Le câble CAN permet la communication entre l'onduleur et la batterie Li-ion de BYD et Pylontech. Veuillez vérifier la dernière compatibilité du modèle avant l'installation.

Procédure de connexion du câble CAN :

- 1. Retirez le câble CAN (les bornes maquées « CAN » à une extrémité et « to Meter » à l'autre extrémité).
- 2. Dévissez l'écrou pivotant du port CAN.
- 3. Insérez la borne RJ45 avec l'étiquette CAN dans le port CAN, puis serrez l'écrou pivotant.
- 4. Connectez l'autre extrémité à la batterie.

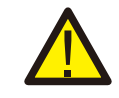

#### REMARQUE :

Pour le câble CAN, la broche 4 (bleue) et la broche 5 (blanc-bleu) sont utilisées pour la communication.

Procédure de connexion du câble RS485 :

- 1. Retirez le câble RS485 (les bornes maquées « RS485 » à une extrémité et « to Battery » à l'autre extrémité).
- 2. Dévissez l'écrou pivotant du port RS485.
- 3. Insérez la borne à deux broches avec l'étiquette RS485 dans le port RS485, puis serrez l'écrou pivotant.
- 4. Connectez l'autre extrémité au compteur.

#### 4.8 Connexion de l'interface logique (uniquement pour le Royaume-Uni)

L'interface logique est requise par les normes G98 et G99 et peut être commandée par un simple interrupteur ou contacteur. Lorsque l'interrupteur est fermé, l'onduleur peut fonctionner normalement. Lorsque l'interrupteur est ouvert, l'onduleur réduit sa puissance de sortie à zéro en 5 seconde. Les broches 5 et 6 de la borne RJ45 sont utilisées pour la connexion de l'interface logique. Veuillez suivre les étapes ci-dessous pour assembler le connecteur DRM RJ45.

1. Insérez le câble réseau dans la borne de connexion de communication RJ45.

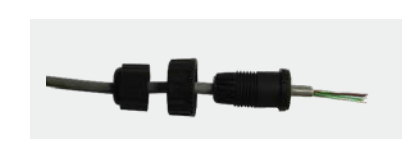

Figure 4.19 Bornes de connexion de communication RJ45

2. Utilisez le dénudeur de fils réseau pour dénuder la couche isolante du câble de communication. Selon la séquence de ligne standard de la figure 4.20, connectez le fil à la prise RJ45, puis utilisez une pince à sertir pour serrer le câble réseau.

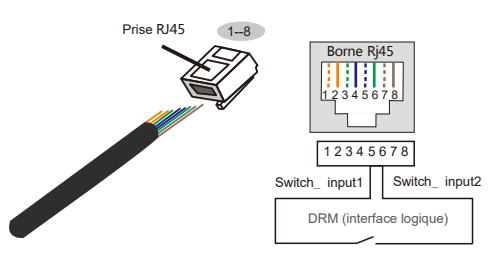

La correspondance entre les câbles et les points de la prise, les broches 5 et 6 de la borne RJ45 sont utilisées pour l'interface logique, les autres broches sont réservées. Broche 1 : réservée ; Broche 2 : réservée Broche 3 : réservée ; Broche 4 : réservée Broche 5 : Switch\_input1; Broche 6 : Switch\_input2 Broche 7 : réservée ; Broche 8 : réservée

Figure 4.20 Dénudez la couche isolante et connectez le câble à la prise RJ45

3.Connectez la prise RJ45 au DRM (interface logique)

#### REMARQUE :

Pour utiliser cette fonction, veuillez contacter le fabricant.

### 4.9 Indications des voyants LED

Il y a trois voyants LED sur l'onduleur RHI (rouge, vert et orange) qui indiquent l'état de fonctionnement de l'onduleur.

| POWER       | FONCTIONNEMENT ALARME |                                                       |
|-------------|-----------------------|-------------------------------------------------------|
| Voyant      | voyant                | Description                                           |
|             | ON                    | L'onduleur peut détecter l'alimentation CC.           |
| • POWER     | OFF                   | Pas d'alimentation CC.                                |
|             | ON                    | L'onduleur est pleinement opérationnel.               |
| FONCTIONNEM | OFF                   | L'onduleur a cessé de fonctionner.                    |
| ENI         | CLIGNOTANT            | L'onduleur est en cours d'initialisation.             |
|             | ON                    | Un défaut est détecté.                                |
| e Alarme    | OFF                   | Aucun défaut n'est détecté.                           |
|             | CLIGNOTANT            | Le réseau ou le solaire ne peuvent pas être détectés. |
|             | Tablea                | u 4.2 Voyants indicateurs d'état                      |

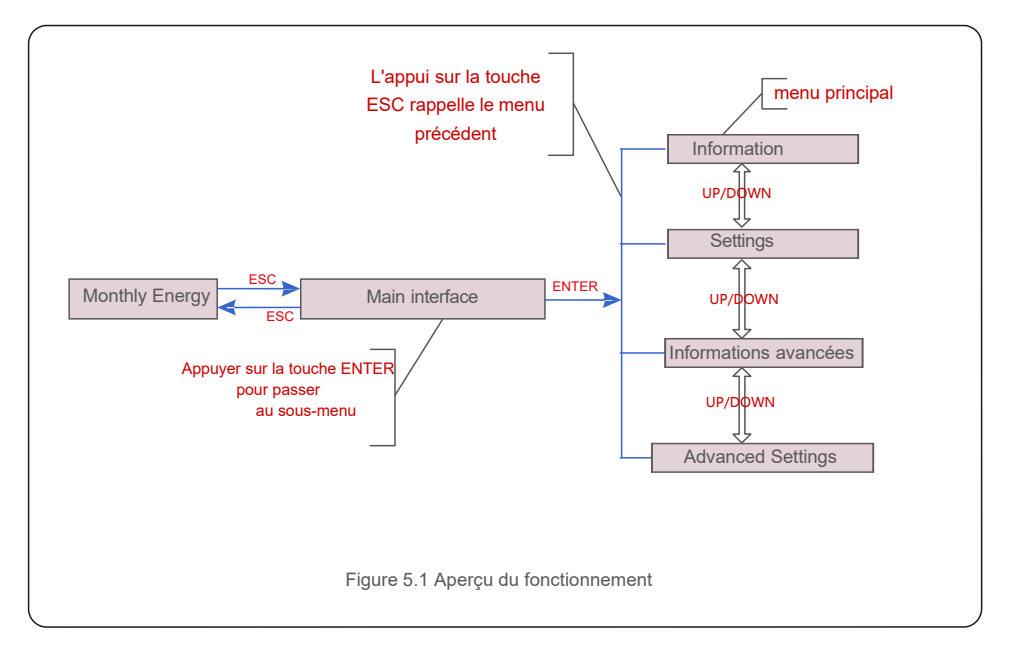

# 5.1 Menu principal

Il y a quatre sous-menus dans le menu principal (voir Figure 5.1) :

- 1. Information
- 2. Settings
- 3. Advanced Info.
- 4. Advanced Settings

### 5.2 Information

Dans la section « Information », les données d'exploitation et les données d'informations peuvent être consultées. Les sous-sections comprennent :

1. General Info 2.System Info 3.Energy Records 4.PVEnergy Records 5.BMS Info 6.Meter Info

Les exemples d'affichage sont illustrés dans les figures suivantes. Les valeurs sont données à titre indicatif uniquement.

| Affichage                         | Durée | Description                                                           |
|-----------------------------------|-------|-----------------------------------------------------------------------|
| Inverter SN:<br>FFFFFFFFFFFFFFFF  | 10 s  | Affiche le numéro de série de l'onduleur.                             |
| Device:<br>Waiting                | 10 s  | Affiche l'état de l'appareil.                                         |
| Battery:<br>Waiting               | 10 s  | Affiche l'état de la batterie.                                        |
| Backup:<br>Waiting                | 10 s  | Affiche l'état du circuit de secours.                                 |
| Grid:<br>Waiting                  | 10 s  | Affiche l'état du réseau AC.                                          |
| DRMNO. :<br>08                    | 10 s  | Affiche le mode de fonctionnement<br>DRM (en vigueur pour le RU /AUS) |
| Model.:<br>00                     | 10 s  | Affiche le numéro de modèle de l'appareil.                            |
| SoftVer. :<br>000000              | 10 s  | Affiche la version du micrologiciel de l'appareil.                    |
| Figure 5.2 Informations générales |       |                                                                       |

| Affichage                               | Durée | Description                                                                                                    |
|-----------------------------------------|-------|----------------------------------------------------------------------------------------------------|
| V_DC1: 000.0V<br>I_DC1: 000.0A          | 10 s  | V_DC1 : affiche la valeur de tension de l'entrée01.<br>I_DC1 : affiche la valeur du courant de l'entrée 01                    |
| V_DC2: 000.0V<br>I_DC2: 000.0A          | 10 s  | V_DC2 : affiche la valeur de tension de l'entrée02.<br>I_DC2 : affiche la valeur du courant de l'entrée 02                    |
| V_A: 000.0V<br>I_A: 000.0A              | 10 s  | V_A : affiche la valeur de tension du réseau.<br>I_A : affiche la valeur du courant du réseau                                 |
| V_B: 000.0V<br>I_B: 000.0A              | 10 s  | V_B : affiche la valeur de tension du réseau.<br>I_B : affiche la valeur du courant du réseau                                 |
| V_C: 000.0V<br>I_C: 000.0A              | 10 s  | V_C : affiche la valeur de tension du réseau.<br>I_C : affiche la valeur du courant du réseau                                 |
| Grid Frequency<br>00.00Hz               | 10 s  | Affiche la valeur de fréquence du réseau.                                                                                     |
| Battery V: 000.0V<br>Battery I: 000.0A  | 10 s  | Batterie V : affiche la tension de la batterie.<br>Batterie I : affiche le courant de la batterie                             |
| Backup V: 000.0V<br>Backup P: 00.0kW    | 10 s  | Backup V : affiche la tension du port de secours.<br>Backup P : affiche la puissance du port de secours.                      |
| Charge P: 00.0kW<br>DisCharge P: 00.0kW | 10 s  | Charge P : indique la puissance de charge de la<br>batterie. Décharge P : indique la puissance de<br>décharge de la batterie. |
| Figure 5.3 Informations système         |       |                                                                                                    |

| Affichage                     | Durée | Description                                                   |
|-------------------------------|-------|---------------------------------------------------------------|
| BattChgE Total:<br>0000000kWh | 10 s  | Affiche l'énergie totale chargée de la batterie.              |
| BattChgE Today:<br>000.0kWh   | 10 s  | Affiche l'énergie chargée de la batterie d'aujourd'hui.       |
| BattChgE Lastday: 000.0kWh    | 10 s  | Affiche l'énergie chargée le jour précédent dans la batterie. |

| Affichage                               | Durée | Description                                   |
|-----------------------------------------|-------|-----------------------------------------------|
| PV E Total:<br>0000000kWh               | 10 s  | Affiche la production PV totale.              |
| PV E Today:<br>000.0kWh                 | 10 s  | Affiche la génération PV d'aujourd'hui.       |
| PV E Lastday:<br>000.0kWh               | 10 s  | Affiche la génération PV du jour précédent.   |
| PV E ThisMonth:<br>0000000kWh           | 10 s  | Affiche la génération PV de ce mois.          |
| PV E LastMonth:<br>0000000kWh           | 10 s  | Affiche la génération PV du mois dernier.     |
| PV E Thisyear:<br>0000000kWh            | 10 s  | Affiche la génération PV de cette année.      |
| PV E Lastyear:<br>0000000kWh            | 10 s  | Affiche la génération PV de l'année dernière. |
| Figure 5.5 Enregistrements d'énergie PV |       |                                               |

| Affichage                                                     | Durée | Description                                                                                                    |
|---------------------------------------------------------------|-------|----------------------------------------------------------------------------------------------------|
| Battery V: 000.0V<br>Battery I: +00.0A                        | 10 s  | Batterie V : affiche la tension de la batterie (à partir du BMS).<br>Batterie I : affiche le courant de la batterie (à partir du BMS)                                                  |
| ChargelLmt: 000.0A<br>DischargelLmt: 000.0A                   | 10 s  | ChargelLmt : affiche la limite de courant de charge de la batterie (à<br>partir du BMS). DischargelLmt : affiche la limite de courant de<br>décharge de la batterie (à partir du BMS). |
| ChargeVLmt: 000.0V<br>DischargeVLmt:000.0V                    | 10 s  | ChargeVLmt : affiche la limite de tension de charge de la batterie (à partir du BMS) DéchargeVLmt : affiche la limite de tension de décharge de la batterie (à partir du BMS).         |
| SOC Value:         000.0%           SOH Value:         000.0% | 10 s  | Valeur SOC : indique l'état de charge de la batterie.<br>Valeur SOH : indique l'état de santé de la batterie                                                                           |
| BMS Status:<br>CAN Fail                                       | 10 s  | Indique l'état de communication de la batterie BMS.                                                                                                    |
|                                                               | 1     | Figure 5.6 Informations BMS                                                                                                    |
| Affichago                                                     | Dumán | Description                                                                                                    |

| Affichage                       | Durée | Description                                                        |
|---------------------------------|-------|--------------------------------------------------------------------|
| PhaseA Power:<br>+000000W       | 10 s  | Affiche la puissance de la phase A sur le compteur.                |
| PhaseB Power:<br>+000000W       | 10 s  | Affiche la puissance de la phase B sur le compteur.                |
| PhaseC Power:<br>+000000W       | 10 s  | Affiche la puissance de la phase C sur le compteur.                |
| Meter Energy:<br>0000000.00kWh  | 10 s  | Affiche l'enregistrement d'énergie sur le compteur.                |
| Output Energy:<br>0000000.00kWh | 10 s  | Affiche l'enregistrement de l'énergie exportée sur le<br>compteur. |
| Input Energy:<br>0000000.00kWh  | 10 s  | Affiche l'enregistrement de l'énergie importée sur le compteur.    |
| Meter Status: RS485<br>Fail     | 10 s  | Affiche l'état de la communication du compteur.                    |
| L                               | F     | igure 5.7 Informations sur le compteur                             |

### 5.3 Settings (Paramètres)

Les sous-menus suivants s'affichent lorsque le menu Settings est sélectionné : 1.Set Time/Date (Définir la date/l'heure) 2.Set Address

### 5.3.1 Set Time/Date (Définir la date/l'heure)

Cette fonction permet de régler l'heure et la date. Lorsque cette fonction est sélectionnée, l'écran LCD affiche un écran comme illustré à la figure 5.8.

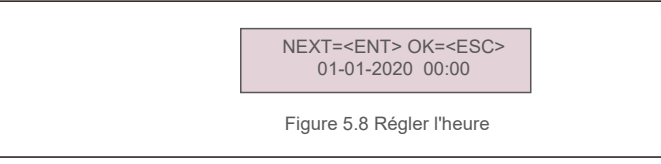

Appuyez sur les touches UP/DOWN pour régler l'heure et la date. Appuyez sur la touche ENTER pour passer d'un chiffre au suivant (de gauche à droite). Appuyez sur la touche ESC pour enregistrer les paramètres et revenir au menu précédent.

## 5.3.2 Set Adresse (Définir l'adresse)

Cette fonction est utilisée pour définir l'adresse lorsque plusieurs onduleurs sont connectés au moniteur. Le numéro d'adresse peut être attribué de « 01 » à « 99 ». L'adresse par défaut est « 01 ».

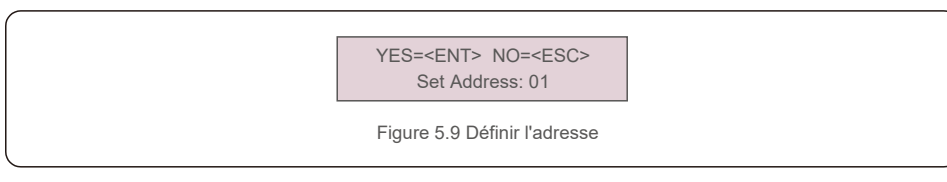

Appuyez sur les touches UP/DOWN pour définir l'adresse. Appuyez sur la touche ENTER pour enregistrer les paramètres. Appuyez sur la touche ESC pour annuler les modifications et revenir au menu précédent.

### 5.4 Advanced Information (Informations avancées)

**REMARQUE:** 

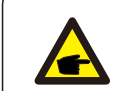

L'accès à cette zone est réservé aux techniciens pleinement qualifiés et accrédités. Entrez dans le menu « Advanced Info. ». (Mot de passe « 0010 »).

Sélectionnez « Advanced Info. » dans le menu principal. L'écran aura besoin du mot de passe comme illustré ci-dessous :

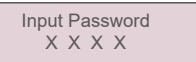

Figure 5.10 Entrer le mot de passe

Après avoir entré le mot de passe correct, le menu principal affichera un écran et pourra accéder aux informations suivantes.

1 Alarm Message 2. Warning Message 2. Running Status 3. Communication Data 4. Yield Profile

Vous pouvez faire défiler l'écran manuellement en appuyant sur les touches UP/DOWN. Appuyez sur la touche ENTER pour accéder à un sous-menu. Appuyez sur la touche ESC pour revenir au menu principal.

#### 5.4.1 Alarm Message (Message d'alarme)

L'écran affiche les 100 derniers messages d'alarme.

Vous pouvez faire défiler les écrans manuellement en appuyant sur les touches UP/DOWN. Appuyez sur la touche ESC pour revenir au menu principal.

Alm000: MET\_Comm-FAIL

T: 00-00 00:00 D:0000

Figure 5.13 Message d'alarme

### 5.4.2 Warning Message (Message d'avertissement)

L'écran affiche les 100 demiers messages d'avertissement. Vous pouvez faire défiler les écrans manuellement en appuyant sur les touches UP/ DOWN. Appuyez sur la touche ESC pour revenir au menu principal.

> Msg000: T: 00- 00 00: 00 D: 0000

Figure 5.12 Message d'avertissement

### 5.4.3 Running Status (État d'exécution)

Cette fonction permet à la personne chargée de la maintenance de recevoir un message de fonctionnement. Par exemple, la température interne, le N° de norme, etc. (Les valeurs sont données à titre indicatif uniquement).

| General Status<br>Advanced Status<br>Figure 5.13 État d'exécution |                             |                                                                 |  |
|-------------------------------------------------------------------|-----------------------------|-----------------------------------------------------------------|--|
| Affichage                                                         | Affichage Durée Description |                                                                 |  |
| DC Bus Voltage: 000.0V                                            | 10 s                        | Affiche la tension de bus CC.                                   |  |
| Power Factor:<br>+00,0                                            | 10 s                        | Affiche le facteur de puissance de l'onduleur.                  |  |
| Power Limit%:<br>000%                                             | 10 s                        | Affiche le pourcentage de puissance de sortie<br>de l'onduleur. |  |
| Inverter Temp:<br>+000.0degC                                      | 10 s                        | Affiche la température IGBT interne de l'onduleur.              |  |
| Grid Standard:                                                    | 10 s                        | Affiche la norme de réseau effective actuelle.                  |  |
| Flash State:<br>00000000                                          | 10 s                        | Réservé aux techniciens Solis                                   |  |
| Figure 5.14 État général                                          |                             |                                                                 |  |
| REMARQUE :<br>Le statut avancé est réservé aux techniciens Solis. |                             |                                                                 |  |

## 5.4.4 Communication Data (Données de communication)

L'écran affiche les données internes de l'onduleur, réservées aux techniciens de maintenance.

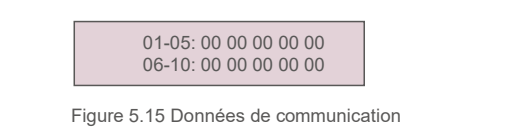

#### 5.4.5 Yield Profile (Profil de rendement)

Le profil de rendement comprend : l'énergie de la batterie, l'énergie du réseau et l'énergie de secours. Tous les enregistrements historiques de production d'énergie peuvent être facilement consultés dans cette section.

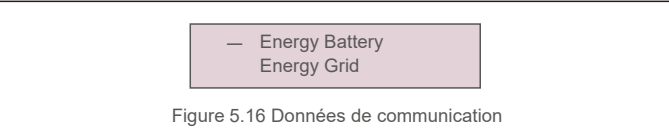

#### 5.5 Advanced Settings

P

#### REMARQUE :

L'accès à cette zone est réservé aux techniciens pleinement qualifiés et accrédités. Entrez dans le menu « Advanced settings » (mot de passe « 0010 »).

Sélectionnez « Advanced Settings » depuis le menu principal. L'écran aura besoin du mot de passe comme illustré ci-dessous :

#### Input Password X X X X

Figure 5.17 Entrer le mot de passe

Sélectionnez Advanced Settings dans le menu principal pour accéder aux options suivantes : **1.Select Standard 2. Grid Switches 3. Battery Control 4. Backup Control 5.Storage Energy Set 6. STD. Mode Settings 7. Software Update 8. Export Power Set 9. Reset Password 10. Restart HMI 11. Self Test CEI 0-21** 

#### 12.Compensation Set

#### 5.5.1 Selecting Standard (Sélection de la norme)

Cette fonction permet de sélectionner le standard de référence du réseau.

 

 YES=<ENT> NO=<ESC> Standard:G98

 Figure 5.18

 Appuyez sur les touches UP/DOWN pour sélectionner la norme (G98, G99, VDE4015, EN50549L, CEI021, AS4777-15, NRS097, User-Def, etc.).

 Appuyez sur la touche ENTER pour confirmer le réglage.

 Appuyez sur la touche ESC pour annuler les modifications et revenir au menu précédent.

#### REMARQUE

Pour différents pays, la norme de réseau doit être définie comme différente en fonction des

exigences locales. En cas de doute, veuillez consulter les techniciens de maintenance Solis pour plus de détails.

### 5.5.2 Grid Switches (Commutateurs de réseau)

Cette fonction permet de démarrer ou d'arrêter la génération de l'onduleur.

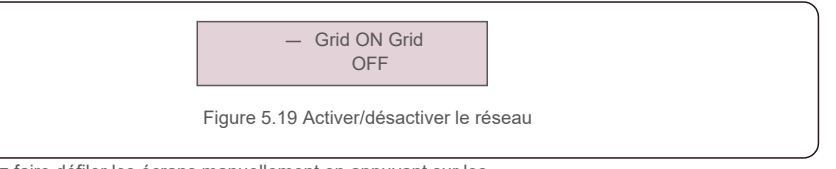

Vous pouvez faire défiler les écrans manuellement en appuyant sur les touches UP/DOWN. Appuyez sur la touche ENTER pour exécuter le réglage. Appuyez sur la touche ESC pour revenir au menu principal.

### 5.5.3 Battery Control (Contrôle de la batterie)

Cette section est utilisée pour sélectionner la batterie correspondante et régler la fonction de réveil de la batterie.

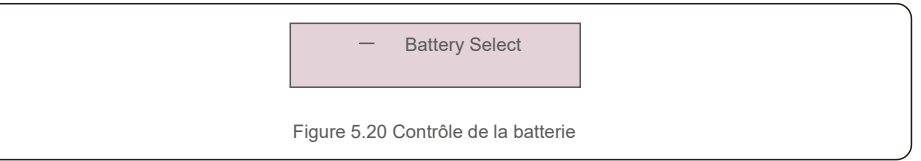

### 5.5.3.1 Battery Select (Sélection de la batterie)

Ce produit est compatible avec les modules de batterie suivants :

| Fournisseur | Modèle            | Réglage                |
|-------------|-------------------|------------------------|
| Pylontech   | H48074            | Sélectionnez « Pylon » |
| BYD         | B-Box premium HVS | Sélectionnez « BYD »   |

Si l'onduleur hybride n'est pas connecté à une batterie, sélectionnez « Pas de batterie » pour éviter les alarmes. Pour les modules de batterie compatibles ci-dessus, seuls deux paramètres doivent être définis :

OverDischg SOC (10 % à 40 %, valeur par défaut 20 %)

<sup>±</sup> L'onduleur ne décharge pas la batterie lorsque le SOC OverDischg est atteint. L'autodécharge de la batterie est inévitable, SOC peut être inférieur à la limite si la batterie ne peut pas être chargée pendant une longue période.

P

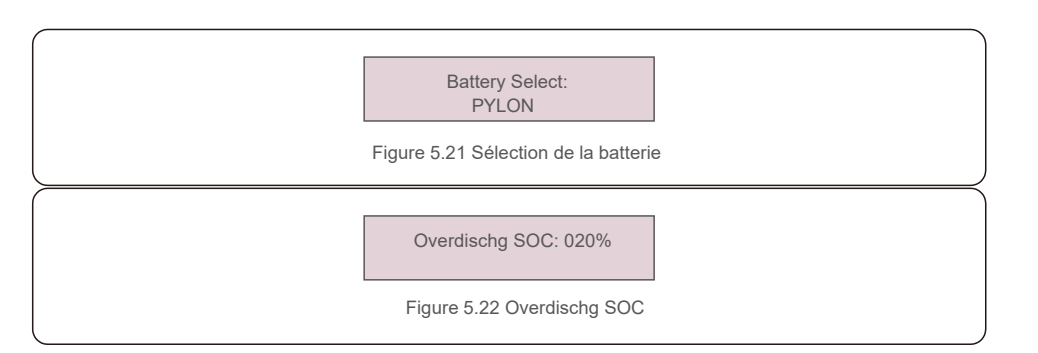

### 5.5.4 Backup Control (Contrôle du secours)

Cette section permet de définir la configuration du port de secours.

![](_page_16_Figure_5.jpeg)

## 5.5.4.1 Backup ON/OFF (Secours Marche/Arrêt)

Ce commutateur peut activer/désactiver la connexion électrique du port de secours.

![](_page_16_Figure_8.jpeg)

# 5.5.4.2 Backup Settings (Paramètres du secours)

Cette section montre les paramètres du port de secours.

![](_page_16_Figure_11.jpeg)

### 5.5.5 Storage Energy Set (Définition du stockage d'énergie)

Deux paramètres sont disponibles dans cette section : Meter select et Storage Mode Select.

![](_page_16_Figure_14.jpeg)

### 5.5.5.1 Meter Select (Sélection du compteur)

Ce paramètre est utilisé pour sélectionner le type de compteur en fonction de la configuration réelle.

Meter Type: 3Ph Meter Figure 5.27 Type de compteur

# 5.5.5.2 Storage Mode Select (Sélection du mode de stockage)

Il existe deux modes optionnels :

1. Time Charging 2. Off-grid Mode

Le mode par défaut est appelé mode « AUTO » (il n'est pas affiché et ne peut pas être sélectionné). La logique du mode

« AUTO » est la suivante : stocker l'énergie photovoltaïque excédentaire dans la batterie, puis l'utiliser pour alimenter la charge au lieu d'exporter vers le réseau. (Maximiser le taux d'autoconsommation du système). Pour revenir au mode par défaut, réglez simplement tous les autres modes sur OFF.

> Mode: Time Charging

Figure 5.28 Sélection du mode de stockage

Time Charging Mode (Mode de chargement temporisé) :

« Optimal Income » est le commutateur pour activer/désactiver le mode de charge temporisé.

Le client peut définir le courant de charge/décharge ainsi que le moment où charger/décharger la batterie.

| Affichage                          | Durée | Description                              |  |
|------------------------------------|-------|------------------------------------------|--|
| Time-of-Use: Run                   | 10 s  | Activer/désactiver le mode               |  |
| Charge Limit: 010.0A               | 10 s  | Définir la limite de courant de charge   |  |
| Discharge Limit: 010.0A            | 10 s  | Définir la limite de courant de décharge |  |
| Charge Time:<br>00:00 - 00:00      | 10 s  | Définir les horaires de charge           |  |
| Discharge Time: 00:00<br>- 00:00   | 10 s  | Définir les horaires de décharge         |  |
| Chg Total Time:<br>00:00           | 10 s  | Définir le temps de charge total         |  |
| Figure 5.29 Mode de charge horaire |       |                                          |  |

Mode hors réseau :

Activez le mode pour les systèmes hors réseau.

Le port réseau AC doit être physiquement déconnecté.

![](_page_17_Picture_9.jpeg)

Figure 5.30 Mode hors réseau

#### 5.5.6 STD. Mode Settings (Paramètres du mode STD.)

Ces paramètres sont réservés au personnel de maintenance et aux techniciens. Ne changez rien sans instructions.

La sélection de « STD Mode. Settings » affiche le sous-menu ci-dessous :

1. Working Mode Set 2. Power Rate Limit 3. Freq. Derate Set

4.10mins Voltage Set 5. 3Tau Settings 6. Initial Settings

![](_page_17_Figure_16.jpeg)

#### 5.5.7 Software Update (Mise à jour du logiciel)

Il est possible de mettre à jour l'IHM et le DSP. La version de firmware correspondante peut être vérifiée dans ce paramètre. Appuyez sur « ENT » pour accéder au mode de mise à niveau.

![](_page_17_Picture_19.jpeg)

Figure 5.32 Mise à jour du logiciel

5.5.8 Export power Set (Définition de la puissance d'exportation) Cette fonction permet de définir le contrôle de la puissance d'exportation.

1. EPM ON/OFF 2. Backflow Power 3. Failsafe ON/OFF

Les réglages 2 et 3 ne sont valides que lorsque le réglage 1 est défini sur « ON ».

5.5.8.1 EPM ON/OFF (EPM Marche/Arrêt)

Activer/désactiver la fonction.

![](_page_17_Picture_26.jpeg)

Figure 5.33 EPM Marche/Arrêt

### 5.5.8.2 Backflow Power (Puissance de refoulement)

Déterminez la puissance de refoulement autorisée. (Exportation du système vers le réseau)

![](_page_18_Figure_4.jpeg)

Figure 5.36 Réinitialiser le mot de passe

#### 5.5.10 Redémarrage de l'IHM

Cette fonction permet de redémarrer l'écran LCD.

### 5.5.11 Self Test CEI 0-21

Cette fonction n'est disponible que lorsque la norme italienne CEI021 est sélectionnée.

#### 5.5.12 Compensation Set (Définir la compensation)

Cette fonction est utilisée pour calibrer l'énergie et la tension de sortie de l'onduleur. Deux sections sont incluses : Power Parameter et Voltage Parameter.

![](_page_18_Figure_12.jpeg)

# 6. Mise en service

# 7.Dépannage

# 6.1 Préparation de la mise en service

- Assurez-vous que tous les appareils sont accessibles pour le fonctionnement, la maintenance et l'entretien.
- Vérifiez et confirmez que l'onduleur est solidement installé.
- L'espace pour la ventilation doit être suffisant pour un ou plusieurs onduleurs.
- Rien ne doit se trouver sur le dessus de l'onduleur ou du module de batterie.
- L'onduleur et les accessoires doivent être correctement connectés.
- Les câbles doivent être acheminés de façon sûre ou protégés contre les dommages mécaniques.
- Les panneaux d'avertissement et les étiquettes doivent être correctement apposés et durables.

### 6.2 Procédure relative à la mise en service

Si toutes les exigences mentionnées ci-dessus sont remplies, procédez comme suit pour démarrer l'onduleur pour la première fois.

- 6.2.1 Allumez AC-Backup et AC-Grid.
- 6.2.2 Référez-vous à l'image ci-dessous pour sélectionner la norme du réseau.

![](_page_19_Figure_14.jpeg)

- $6.2.3 \ \text{Reportez-vous à la } \ll \text{Partie 5 } \texttt{pour configurer les paramètres}.$
- 6.2.4 Activez le disjoncteur DC entre l'onduleur et la batterie.
- 6.2.5 (Facultatif) Lorsque la batterie installée est une Pylon Li-ion ou une BYD, activez manuellement l'interrupteur de la batterie.
- $\label{eq:constraint} 6.2.6 \mbox{ Le relais émettra des } \mbox{ clics } \mbox{ we trate un peu de temps pour fonctionner automatiquement.}$
- 6.2.7 Le système fonctionnera correctement.

L'onduleur de la série Solis RHI ne nécessite aucun entretien régulier. Cependant, nettoyer la poussière du dissipateur thermique aidera l'onduleur à dissiper la chaleur et à augmenter sa durée de vie. La saleté sur l'onduleur peut être nettoyée avec une brosse douce.

#### ATTENTION :

Ne touchez pas la surface lorsque l'onduleur fonctionne. Certaines pièces peuvent être chaudes et provoquer des brûlures. Éteignez l'onduleur (reportez-vous à la section 6.2) et attendez que l'onduleur refroidisse avant toute opération de maintenance ou de nettoyage.

L'écran LCD et les voyants d'état LED peuvent être nettoyés avec un chiffon humide s'ils sont trop sales pour être lus.

![](_page_19_Picture_24.jpeg)

#### Remarque :

N'utilisez jamais de solvants, de matériaux abrasifs ou corrosifs pour nettoyer l'onduleur.

L'onduleur est conçu conformément aux normes internationales liées au réseau et aux exigences de sécurité et de compatibilité électromagnétique.

Avant d'être livré au client, l'onduleur a été soumis à plusieurs tests pour garantir son fonctionnement optimal et sa fiabilité.

En cas d'erreur, l'écran LCD affichera un message d'alarme. Dans ce cas, l'onduleur

peut

cesser d'alimenter le réseau.

Les descriptions des alarmes et leurs messages correspondants sont répertoriés dans le tableau 7.1 :

# 7. Dépannage

Lorsque des défauts surviennent, l'état « Fault » sera affiché sur l'écran principal. Suivez les étapes ci-dessous pour vérifier quel défaut se produit.

Étapes : Enter  $\rightarrow$  Down  $\rightarrow$  Advanced Information  $\rightarrow$  Enter  $\rightarrow$ Alarm Message.

Étape 1 : Appuyez sur ENTER.

Étape 2 : Appuyez sur DOWN pour sélectionner Advanced Information, puis appuyez sur ENTER.

![](_page_20_Figure_6.jpeg)

| Message d'alarme                          | Description de la panne                                       | Solution                                                                                                    |  |
|-------------------------------------------|---------------------------------------------------------------|----------------------------------------------------------------------------------------------------|--|
| ARC-FAULT                                 | ARC détecté dans le circuit CC                                | <ol> <li>Vérifiez s'il y a un arc dans la connexion PV et<br/>redémarrez l'onduleur.</li> </ol>                                                                                                 |  |
| AFCI Check FAULT                          | Défaut d'auto-vérification du module<br>AFCI                  | 1. Redémarrez l'onduleur ou contactez l'installateur.                                                                                                    |  |
| DCinj-FAULT                               | Courant d'injection CC élevé                                  | 1. Redémarrez l'onduleur ou contactez l'installateur.                                                                                                    |  |
| DSP-B-FAULT                               | Panne de communication entre le<br>DSP principal et l'esclave | 1. Redémarrez l'onduleur ou contactez l'installateur.                                                                                                    |  |
| DC-INTF                                   | Surintensité d'entrée CC                                      | <ol> <li>Redémarrez l'onduleur.</li> <li>Identifiez et supprimez la chaîne du MPPT défaillant.</li> <li>Changez la carte d'alimentation.</li> </ol>                                             |  |
| G-IMP                                     | Impédance de réseau élevée                                    | <ol> <li>Utilisez la fonction de définition de l'utilisateur<br/>(User-Def) pour ajuster la limite de protection si<br/>elle est autorisée par la compagnie d'électricité.</li> </ol>           |  |
| GRID-INTF01/02                            | Interférence au niveau du réseau                              | 1. Redémarrez l'onduleur.                                                                                                    |  |
| IGBT-OV-I                                 | Surintensité du courant IGBT                                  | 2. Changez la carte d'alimentation.                                                                                                    |  |
| IGFOL-F                                   | Échec du suivi du courant du réseau                           | 1 Redémarrez l'onduleur ou contactez l'installateur                                                                                                    |  |
| IG-AD                                     | Échec de l'échantillonnage du courant<br>de réseau            | 1. Redemarrez fonduleur ou contactez finistaliateur.                                                                                                    |  |
| ILeak-PRO<br>01/02/03/04                  | Protection contre les courants de fuite                       | <ol> <li>Vérifiez la connexion CA et CC.</li> <li>Vérifiez la connexion du câble à l'intérieur de l'ondule</li> </ol>                                                                           |  |
| INI-FAULT                                 | Défaut du système d'initialisation                            | 1. Redémarrez l'onduleur ou contactez l'installateur.                                                                                                    |  |
| L'écran LCD s'initialise en<br>permanence | Impossible de démarrer                                        | <ol> <li>Vérifiez si le connecteur de la carte principale<br/>ou de la carte d'alimentation est fixé.</li> <li>Vérifiez si le connecteur DSP de la<br/>carte d'alimentation est fixé</li> </ol> |  |
| NO-Battery                                | Batterie non connectée                                        | <ol> <li>Vérifiez que le fil d'alimentation de la<br/>batterie est correctement connecté ou non.</li> <li>Vérifiez que la tension de sortie de la<br/>batterie est correcte ou non.</li> </ol>  |  |
| No power                                  | Pas d'alimentation de<br>l'onduleur sur écran<br>LCD          | <ol> <li>Vérifiez les connexions d'entrée PV.</li> <li>Vérifiez la tension d'entrée CC<br/>(monophasé &gt;120 V, triphasé &gt;350 V).</li> <li>Vérifiez si PV+/- est inversé.</li> </ol>        |  |
| NO-GRID                                   | Aucune tension de réseau                                      | <ol> <li>Vérifiez les connexions et le commutateur de réseau.</li> <li>Vérifiez la tension du réseau à l'intérieur du<br/>bornier de l'onduleur.</li> </ol>                                     |  |
| OV-BUS                                    | Sur-tension du bus CC                                         | 1. Vérifiez la connexion de l'inductance de l'onduleur.                                                                                                    |  |

# 7. Dépannage

| Message d'alarme  | Description de la panne                   | Solution                                                                                                    |
|-------------------|-------------------------------------------|----------------------------------------------------------------------------------------------------|
| OV-DC01/02/03/04  | Sur tension CC                            | 1. Réduisez le nombre de modules installés en série.                                                                                                    |
| OV-DCA-I          | Surintensité d'entrée CC                  | <ol> <li>Redémarrez l'onduleur.</li> <li>Identifiez et supprimez la chaîne du MPPT défaillant.</li> <li>Changez la carte d'alimentation.</li> </ol>                                                                 |
| OV-G-V01/02/03/04 | Surtension du réseau                      | <ol> <li>La résistance du câble CA est trop élevée. Changez le<br/>câble du réseau en un câble de plus grande taille.</li> <li>Ajustez la limite de protection si cela<br/>est autorisé par la compagnie</li> </ol> |
| OV-G-I            | Surintensité du courant du réseau         | <ol> <li>Redémarrez l'onduleur.</li> <li>Changez la carte d'alimentation.</li> </ol>                                                                                                    |
| OV-G-F01/02       | Surfréquence du réseau                    | <ol> <li>Utilisez la fonction de définition de l'utilisateur<br/>(User-Def) pour ajuster la limite de protection si<br/>elle est autorisée par la compagnie d'électricité.</li> </ol>                               |
| OV-IgTr           | Surintensité transitoire côté AC          |                                                                                                    |
| OV-ILLC           | Surintensité matérielle LLC               | <ol> <li>Redémarrez l'onduleur.</li> <li>Retournez pour réparation en usine.</li> </ol>                                                                                                    |
| OV-VBackup        | Défaut de surtension de dérivation        |                                                                                                    |
| OV-TEM            | Température excessive                     | <ol> <li>Vérifiez l'onduleur au niveau de sa ventilation.</li> <li>Vérifiez si l'onduleur est exposé<br/>directement à la lumière par temps chaud.</li> </ol>                                                       |
| OV-Vbatt1         | Détection de surtension<br>batterie       | <ol> <li>Vérifiez si le point de protection contre les<br/>surtensions est défini correctement ou non.</li> <li>Redémarrez l'onduleur.</li> </ol>                                                                   |
| OV-Vbatt-H        | Défaut matériel de surtension de batterie | <ol> <li>Vérifiez le cercle si le circuit d'alimentation de la<br/>batterie saute.</li> <li>Redémarrez l'onduleur.</li> </ol>                                                                                       |
| Over-Load         | Défaut de surcharge de dérivation         | <ol> <li>Vérifiez si la charge du port de secours est<br/>supérieure à 3 kW ou non.</li> <li>Réduisez la charge du port de secours,<br/>puis redémarrez l'onduleur.</li> </ol>                                      |
| PV ISO-PRO01/02   | Protection d'isolation du PV              | <ol> <li>Retirez toutes les entrées CC, reconnectez et<br/>redémarrez les onduleurs un par un.</li> <li>Identifiez la chaîne à l'origine de l'erreur et vérifiez<br/>l'isolation de la chaîne.</li> </ol>           |
| RelayChk-FAIL     | Échec de la vérification des relais       | 1. Redémarrez l'onduleur ou contactez l'installateur.                                                                                                    |

| Message d'alarme | Description de la panne                       | Solution                                                                                                    |  |
|------------------|-----------------------------------------------|----------------------------------------------------------------------------------------------------|--|
| UN-BUS01/02      | Sous-tension du bus CC                        | <ol> <li>Vérifiez la connexion de l'inductance de l'onduleur.</li> <li>Vérifiez la connexion du pilote.</li> </ol> |  |
| UN-G-F01/02      | Sous-fréquence du réseau                      | 1. Utilisez la fonction de définition de l'utilisateur (User-Def)                                                  |  |
| UN-G-V01/02      | Sous-tension du réseau                        | pour ajuster la limite de protection si elle est autorisee par la<br>compagnie d'électricité.                      |  |
| 12Power-FAULT    | Défaillance de l'alimentation électrique 12 V | 1. Redémarrez l'onduleur ou contactez l'installateur.                                                              |  |

Tableau 7.1 Message d'erreur et description

#### **REMARQUE** :

![](_page_21_Picture_6.jpeg)

Si l'onduleur affiche un message d'alarme comme indiqué dans le tableau 7.1 ; veuillez éteindre l'onduleur et attendre 5 minutes avant de le redémarrer. Si la panne persiste, veuillez contacter votre distributeur local ou le centre de maintenance.

Veuillez garder à portée de main les informations suivantes avant de nous contacter :

- 1. numéro de série de l'onduleur triphasé Solis ;
- 2. nom du distributeur/revendeur de l'onduleur triphasé Solis (si disponible) ;
- 3. date d'installation ;
- 4. description du problème (c.-à-d. le message d'alarme affiché sur l'écran LCD et l'état des voyants d'état LED) ; toute autre mesure utile obtenue à partir du sous-menu « Informations » (reportez-vous à la section 6.2) ;;
- 5. configuration de l'installation photovoltaïque (p. ex. nombre de panneaux, capacité des panneaux, nombre de chaînes, etc.) ;;
- 6. vos coordonnées.

# 8. Caractéristiques

| Données techniques                        | RHI-3P5K-HVES-5G   | RHI-3P6K-HVES-5G     |
|-------------------------------------------|--------------------|----------------------|
| Entrée CC (côté PV)                       |                    | •                    |
| Max. recommandée max. recommandée         | 8 000 W            | 9 600 W              |
| Tension d'entrée max.                     | 1 000 V            |                      |
| Tension nominale                          | 600 V              |                      |
| Tension de démarrage                      | 160                | 0 V                  |
| Plage de tension MPPT                     | 200 à 850 V        |                      |
| Plage de tension MPPT à pleine charge     | 255 à              | 305 à 850 V          |
| Courant d'entrée max.                     | 13 A/13 A          |                      |
| Courant de court-circuit max.             | 19,5 A             | (19,5 A              |
| Nombre de MPPT/Nombre de chaînes d'entrée | 2/2                |                      |
| Batterie                                  |                    |                      |
| Type de batterie                          | Li-ion             |                      |
| Communication                             | CAN/RS485          |                      |
| Plage de tension de la batterie           | 160 à 600 V CC     |                      |
| Puissance de charge maximale              | 5 kW               | 6 kW                 |
| Courant de charge/décharge maximum        | 25 A               |                      |
| Sortie CA (côté onduleur)                 |                    |                      |
| Puissance de sortie nominale              | 5 kW               | 6 kW                 |
| Puissance de sortie apparente max.        | 5 kVA              | 6 kVA                |
| Phase de fonctionnement                   | 3/N                | /PE                  |
| Tension nominale du réseau                | 380 V.             | /400 V               |
| Plage de tension du réseau                | 320 à              | 480 V                |
| Fréquence nominale du réseau 50/60 Hz     |                    | 0 Hz                 |
| Plage de fréquence du réseau CA           | 45-55 Hz/55-65 Hz  |                      |
| Courant de sortie nominal du réseau       | 7,6 A/7,2 A        | 9,1 A/8,7 A          |
| Courant de sortie max.                    | 8,4 A              | 10,0 A               |
| Facteur de puissance                      | > 0,99 (0,8 en ava | nce à 0,8 en retard) |
| THDi                                      | < 2                | 2 %                  |

| Sortie CA (alimentation de secours)                          |                     |                 |
|--------------------------------------------------------------|---------------------|-----------------|
| Puissance de sortie nominale                                 | 5 kW                | 6 kW            |
| Puissance de sortie apparente max.                           | 5 kVA               | 6 kVA           |
| Puissance de sortie apparente de crête                       | 10 000 VA, 60 s     | 12 000 VA, 60 s |
| Temps de commutation en alimentation de secours              | •                   | < 40 ms         |
| Tension de sortie nominale                                   | 3/N/PE, 380 V/400 V |                 |
| Fréquence nominale                                           | 50/60 Hz            |                 |
| Courant de sortie nominal                                    | 7,6 A/7,2 A         | 9,1 A/8,7 A     |
| THDv (à charge linéaire)                                     |                     | < 2 %           |
| Rendement                                                    |                     |                 |
| Rendement maximal de conversion solaire                      |                     | 98,4 %          |
| Rendement UE de la conversion solaire                        | 97,7 %              |                 |
| Rendement MPPT                                               | 99,9 %              |                 |
| Rendement de charge/décharge de la batterie                  | 97,5 %              |                 |
| Protection                                                   |                     |                 |
| Protection anti-îlotage                                      |                     | Oui             |
| Détection de résistance d'isolement                          |                     | Oui             |
| Unité de surveillance du courant résiduel                    |                     | Oui             |
| Protection contre les surintensités de sortie                |                     | Oui             |
| Protection contre les courts-circuits en sortie              |                     | Oui             |
| Protection contre les surtensions en sortie                  |                     | Oui             |
| Commutateur CC                                               |                     | Oui             |
| Protection contre l'inversion de polarité en courant continu |                     | Oui             |
| Dispositif de protection contre des surtensions              |                     | Oui             |
| Protection contre la décharge de la batterie                 |                     | Oui             |

# 8. Caractéristiques

| Données générales                      |                                                                                                    |  |
|----------------------------------------|----------------------------------------------------------------------------------------------------|--|
| Dimensions (L x H x P)                 | 535 x 455 x 181                                                                                                    |  |
| Poids                                  | 25,1 kg                                                                                                    |  |
| Topologie                              | Sans transformateur                                                                                                    |  |
| Autoconsommation (nuit)                | <7 W                                                                                                    |  |
| Plage de température de fonctionnement | -25 ℃ à +60 ℃                                                                                                    |  |
| Humidité relative                      | 0 à 100 %                                                                                                    |  |
| Indice de protection                   | IP65                                                                                                    |  |
| Émission de bruit                      | <30 dB (A)                                                                                                    |  |
| Système de refroidissement             | Convection naturelle                                                                                                    |  |
| Altitude de fonctionnement max.        | 4 000 m                                                                                                    |  |
| Norme de connexion du réseau           | VDE-AR-N 4105, VDE V 0124, VDE V 0126-1-1,<br>UTE C15-712-1, NRS 097-1-2, G98, G99, EN 50549-1/-2, RD<br>1699, UNE 206006, UNE 206007-1, CEI 0-21 |  |
| Norme de sécurité/EMC                  | CEI 62109-1/-2, EN 61000-6-2/-3                                                                                                    |  |
| Caractéristiques                       |                                                                                                    |  |
| Connexion CC                           | Connecteur<br>MC4                                                                                                    |  |
| Connexion CA                           | Prise pour connexion rapide                                                                                                    |  |
| Affichage                              | LCD, 2X20 Z                                                                                                    |  |
| Communication                          | RS485, en option : Wi-Fi, GPRS                                                                                                    |  |
| Garantie                               | 5 ans (extensible à 20 ans)                                                                                                    |  |

| Données techniques                    | RHI-3P8K-HVES-5G                       | RHI-3P10K-HVES-5G |
|---------------------------------------|----------------------------------------|-------------------|
| Entrée CC (côté PV)                   |                                        |                   |
| Max. recommandée max. recommandée     | 12 800 W                               | 16 000 W          |
| Tension d'entrée max.                 | 1 000 V                                |                   |
| Tension nominale                      | 600 V                                  |                   |
| Tension de démarrage                  | 160 V                                  |                   |
| Plage de tension MPPT                 | 200 à 850 V                            |                   |
| Plage de tension MPPT à pleine charge | 280 à 850 V                            | 250 à 850 V       |
| Courant d'entrée max.                 | 26 A/13 A                              | 26 A/26 A         |
| Courant de court-circuit max.         | 39 A/19,5 A                            | 39 A/39 A         |
| Nombre de MPPT/Nombre de chaînes      | 2/3                                    | 2/4               |
| Batterie                              | •                                      |                   |
| Type de batterie                      | Li-ion                                 |                   |
| Communication                         | CAN/RS485                              |                   |
| Plage de tension de la batterie       | 160 à 600 V CC                         |                   |
| Puissance de charge maximale          | 8 kW                                   | 10 kW             |
| Courant de charge/décharge maximum    | 25 A                                   |                   |
| Sortie CA (côté onduleur)             |                                        |                   |
| Puissance de sortie nominale          | 8 kW                                   | 10 kW             |
| Puissance de sortie apparente max.    | 8 kVA                                  | 10 kVA            |
| Phase de fonctionnement               | 3/N/PE                                 |                   |
| Tension nominale du réseau            | 380 V/400 V                            |                   |
| Plage de tension du réseau            | 320 à 480 V                            |                   |
| Fréquence nominale du réseau          | 50/60 Hz                               |                   |
| Plage de fréquence du réseau CA       | 45-55 Hz/55-65 Hz                      |                   |
| Courant de sortie nominal du réseau   | 12,2 A/11,5 A                          | 15,2 A/14,4 A     |
| Courant de sortie max.                | 13,4 A                                 | 16,7 A            |
| Facteur de puissance                  | > 0,99 (0,8 en avance à 0,8 en retard) |                   |
| THDi                                  | < 2                                    | 2 %               |
|                                       | •                                      |                   |

| Sortie CA (alimentation de secours)                          |                     |               |
|--------------------------------------------------------------|---------------------|---------------|
| Puissance de sortie nominale                                 | 8 kW                | 10 kW         |
| Puissance de sortie apparente max.                           | 8 kVA               | 10 kVA        |
| Puissance de sortie apparente de crête                       | 16                  | 000 VA, 60 s  |
| Temps de commutation en alimentation de secours              |                     | < 40 ms       |
| Tension de sortie nominale                                   | 3/N/PE, 380 V/400 V |               |
| Fréquence nominale                                           | 50/60 Hz            |               |
| Courant de sortie nominal                                    | 12,2 A/11,5 A       | 15,2 A/14,4 A |
| THDv (à charge linéaire)                                     |                     | < 2 %         |
| Rendement                                                    |                     |               |
| Rendement maximal de conversion solaire                      |                     | 98,4 %        |
| Rendement UE de la conversion solaire                        |                     | 97,7 %        |
| Rendement MPPT                                               |                     | 99,9 %        |
| Rendement de charge/décharge de la batterie                  |                     | 97,5 %        |
| Protection                                                   |                     |               |
| Protection anti-îlotage                                      |                     | Oui           |
| Détection de résistance d'isolement                          |                     | Oui           |
| Unité de surveillance du courant résiduel                    |                     | Oui           |
| Protection contre les surintensités de sortie                |                     | Oui           |
| Protection contre les courts-circuits en sortie              |                     | Oui           |
| Protection contre les surtensions en sortie                  |                     | Oui           |
| Commutateur CC                                               |                     | Oui           |
| Protection contre l'inversion de polarité en courant continu |                     | Oui           |
| Dispositif de protection contre des surtensions              |                     | Oui           |
| Protection contre la décharge de la batterie                 |                     | Oui           |
|                                                              |                     |               |

| Données générales                      |                                                                                                    |  |
|----------------------------------------|----------------------------------------------------------------------------------------------------|--|
| Dimensions (L x H x P)                 | 535 x 455 x 181 mm                                                                                                    |  |
| Poids                                  | 25,1 kg                                                                                                    |  |
| Topologie                              | Sans transformateur                                                                                                    |  |
| Autoconsommation (nuit)                | <7 W                                                                                                    |  |
| Plage de température de fonctionnement | -25 ℃ à +60 ℃                                                                                                    |  |
| Humidité relative                      | 0 à 100 %                                                                                                    |  |
| Indice de protection                   | IP65                                                                                                    |  |
| Émission de bruit                      | <30 dB (A)                                                                                                    |  |
| Système de refroidissement             | Convection naturelle                                                                                                    |  |
| Altitude de fonctionnement max.        | 4 000 m                                                                                                    |  |
| Norme de connexion du réseau           | VDE-AR-N 4105, VDE V 0124, VDE V 0126-1-1,<br>UTE C15-712-1, NRS 097-1-2, G98, G99, EN 50549-1/-2, RD<br>1699, UNE 206006, UNE 206007-1, CEI 0-21 |  |
| Norme de sécurité/EMC                  | CEI 62109-1/-2, EN 61000-6-2/-3                                                                                                    |  |
| Caractéristiques                       | ·                                                                                                    |  |
| Connexion CC                           | Connecteur MC4                                                                                                    |  |
| Connexion CA                           | Prise pour connexion rapide                                                                                                    |  |
| Affichage                              | LCD, 2X20 Z                                                                                                    |  |
| Communication                          | RS485, en option : Wi-Fi, GPRS                                                                                                    |  |
| Garantie                               | 5 ans (extensible à 20 ans)                                                                                                    |  |